## Submit a change to an event that is already sanctioned

The meet director for the Portland Bridge Swim previously submitted the event and received a sanction number. Now she needs to add the online meet entry URL, and also upload an updated paper entry form.

First, find the existing event in the USMS Calendar of Events:

| U.S. MASTERS<br>SWIMMING                                                                                                    |                                                                                                    |  |  |  |
|----------------------------------------------------------------------------------------------------|----------------------------------------------------------------------------------------------------|--|--|--|
| Home       Health & Fitness       Training       Com         Google** Custom Search       Search       • Cale         • SHARE       • Ever       • Ever         In This Section       Feature       • Pool | petition Articles & Publications Local Pro<br>ndar of Events<br>ction an Event<br>at Results & Rankings<br>onals<br>Event Records |  |  |  |
| Search by City & State                                                                                                    | Select "Calendar of Events"<br>under the Competition tab<br>on USMS.org                                                           |  |  |  |
| Within 50 r miles of: Portland City Oregon (OR) State Go!                                                                                                    | Search for the event                                                                                                    |  |  |  |

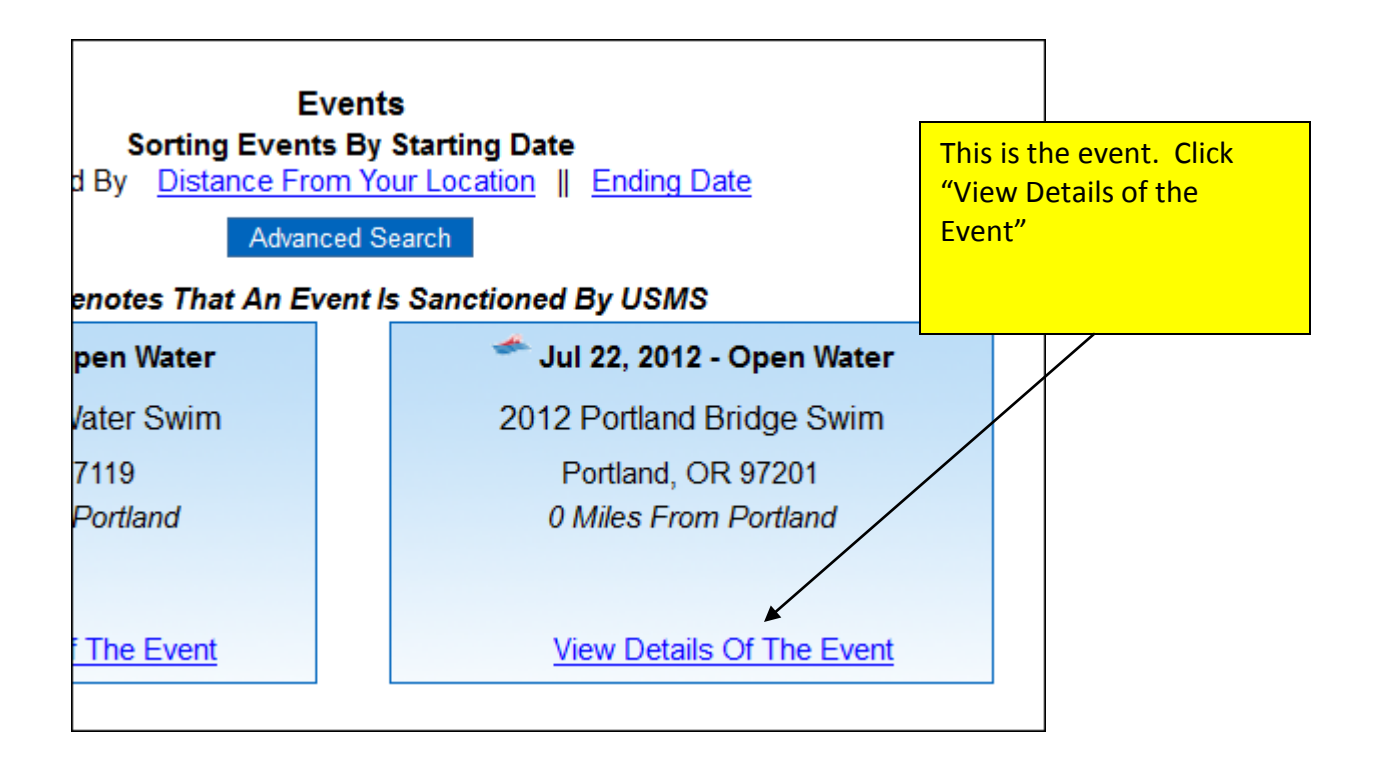

| 0040 Deathered D                                                                                                    | Decision Occurrent                                                                                                    |
|----------------------------------------------------------------------------------------------------|----------------------------------------------------------------------------------------------------|
| 2012 Portland E                                                                                                    | sridge Swim                                                                                                    |
|                                                                                                    | e 🗟 Send                                                                                                    |
|                                                                                                    | Here is the top of the                                                                                                    |
| Date: Jul 22, 2012                                                                                                    | event information                                                                                                    |
| Course: Open Water                                                                                                    | page. At the very                                                                                                    |
| Location: Portland, OR                                                                                                    | click "Submit a change                                                                                                    |
| LMSC: Oregon                                                                                                    | to this event's listing"                                                                                                    |
| Country: USA                                                                                                    |                                                                                                    |
| Description: See the city from the water! The Portla<br>Willamette River. The course takes sw<br>all 11 of Portland's bridges. Three-pers | and Bridge Swim internet with the second second s |
| <u>mmmmmmmm</u> mm                                                                                                    |                                                                                                    |
|                                                                                                    |                                                                                                    |
|                                                                                                    |                                                                                                    |
|                                                                                                    |                                                                                                    |
| Event Directors Only:                                                                                                    |                                                                                                    |
| K                                                                                                    |                                                                                                    |

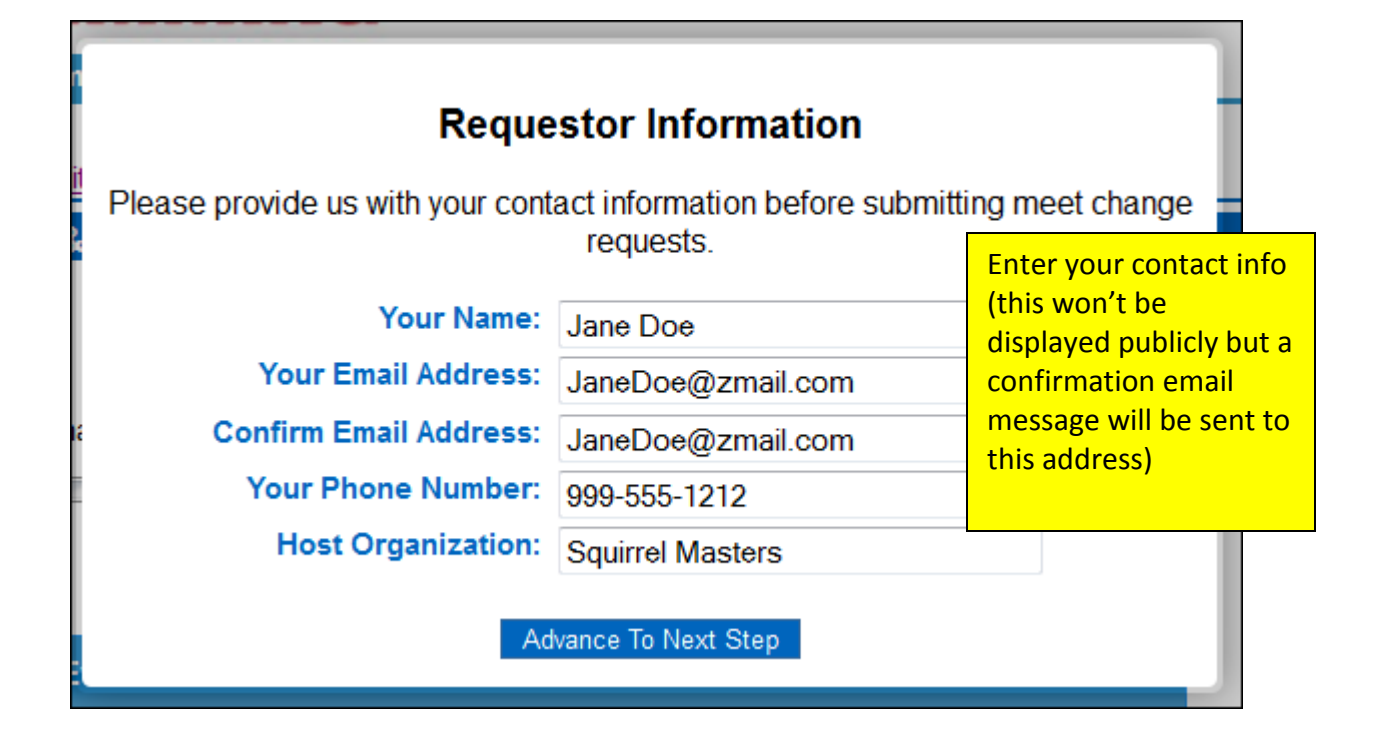

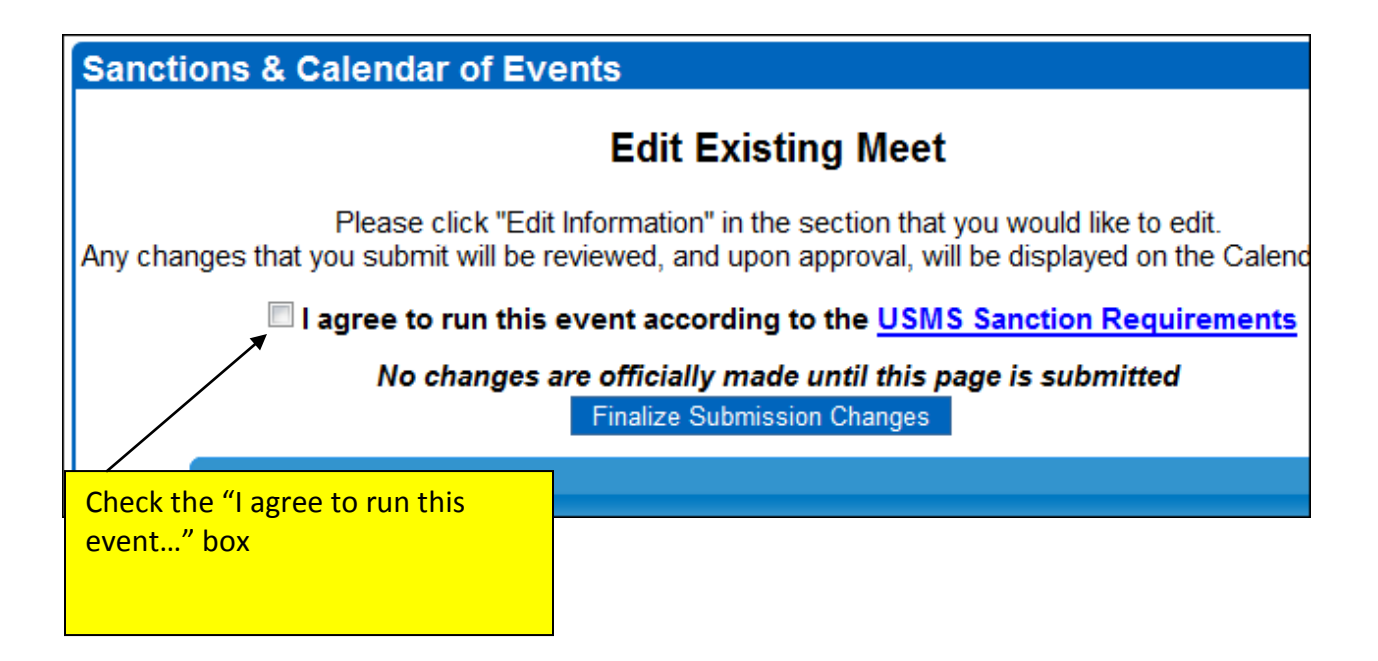

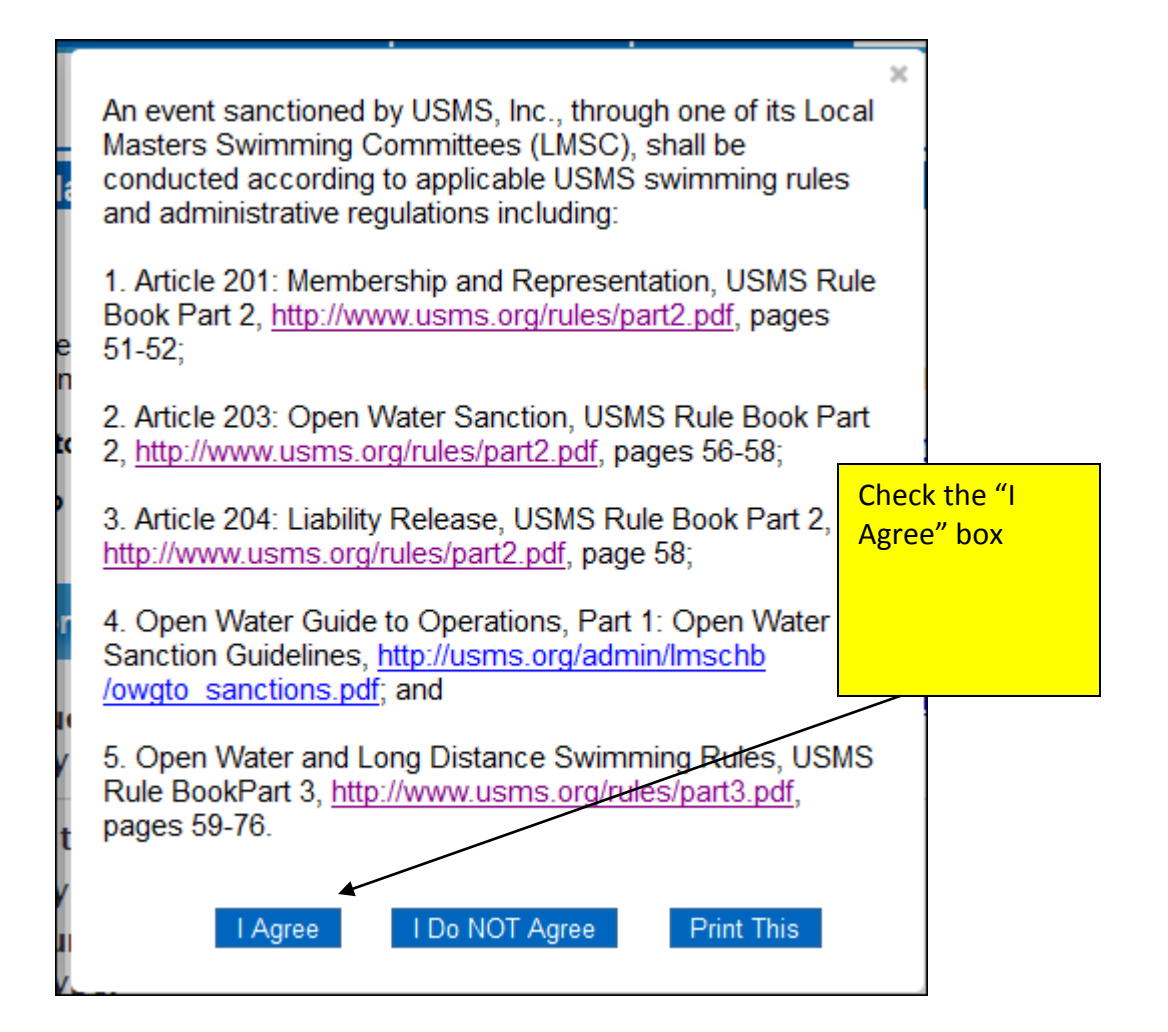

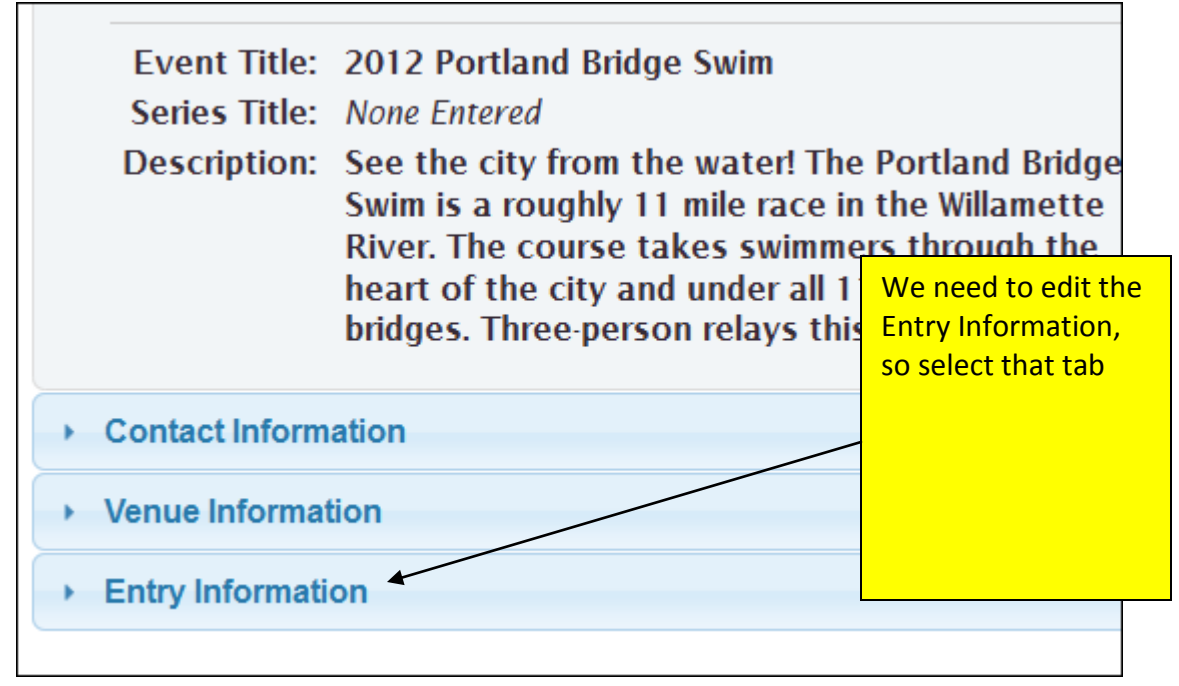

## Contact Information

Venue Information

## Entry Information

|                                       | $\langle$               | Edit Information                                             |  |
|---------------------------------------|-------------------------|--------------------------------------------------------------|--|
| Event Website:                        | http://www.portlandbrid | lgeswim.com                                                  |  |
| Link To Paper Entries:                | None Entered            | $\setminus$                                                  |  |
| Link To Online Entries:               | None Entered            | $\setminus$                                                  |  |
| Date Entries Close:                   | 07/13/2012              |                                                              |  |
| Last Year's Est. Attendance:          | 0 - 49 People           | current entry                                                |  |
| This Year's Est. Attendance:          | 50 · 99 People          | information. We<br>need to add a link<br>for online entries. |  |
| Interested In Marketing<br>Materials: | Yes                     |                                                              |  |
| Entry Form:                           | View Entry Form         | Information" to<br>edit this page.                           |  |
| Display Entry Form Publicly:          | Yes                     |                                                              |  |
| Safety Plan:                          | View Safety Plan        |                                                              |  |
| "Other" Document:                     | None Uploaded           |                                                              |  |
|                                       |                         |                                                              |  |

| New Event                   |                    |                           |                                                         |                                       |
|-----------------------------|--------------------|---------------------------|---------------------------------------------------------|---------------------------------------|
| Event Info Contac           | t Info Venue Info  | Entry Info                | Review & Submit                                         | ]                                     |
| o? Contact us via Email 🔻   | Go                 |                           | Clear Entire                                            | Request -                             |
| Blue<br>Event Website URL:  | Text Indicates A F | Required Ite              | We enter the URI<br>entries. We also<br>new paper entry | for the onling<br>uploaded a<br>form. |
| Online Entries URL:         | https://www.cluba  | ssistant.cor              | m/club/meet_infor                                       |                                       |
| Upload An Entry Form:       | C:\Users\Anna Le   | a\Documen<br>iously Uploa | ts\USMS\Delete\/<br>ded Entry Form                      | Browse<br>Remove                      |
| play Entry Form Publicly?   | Yes •              |                           |                                                         |                                       |
| Date Entries Close:         | 07/13/2012         |                           |                                                         |                                       |
| Upload A Safety Plan:       | View Prev          | iously Uploa              | ded Safety Plan                                         | Browse<br>Remove                      |
| Event Itinerary, etc):      |                    |                           |                                                         | Browse                                |
| Last Year's Size:           | 0 - 49 • Par       | ticipants                 |                                                         |                                       |
| This Year's Estimated Size: | 50 - 99 🔻 Par      | ticipants                 |                                                         |                                       |
| nts To The Sanctions Chair: |                    |                           | ck "Update<br>formation" to subn<br>e changes           | nit                                   |

| Sanctions & Calendar of Events                                                                                                    |                                                                        |  |
|----------------------------------------------------------------------------------------------------|------------------------------------------------------------------------|--|
| Edit Exis                                                                                                    | ting Meet                                                              |  |
| Please click "Edit Information" in the section that you would like to edit.<br>Any changes that you submit will be reviewed, and upon approval, will be displayed on the Calendar of Events. |                                                                        |  |
| I agree to run this event according to the USMS Sanction Requirements                                                                                                    |                                                                        |  |
| No changes are officially made until this page is submitted<br>Finalize Submission Changes                                                                                                   |                                                                        |  |
| ✓ Event Information                                                                                                    |                                                                        |  |
|                                                                                                    | IMPORTANT: The changes have not yet been submitted. Click the FINALIZE |  |

SUBMISSION CHANGES blue button to submit. (You do not need to check the "I agree to run..." box again.)

Sanctions & Calendar of Events

Your update has been officially submitted.

Since you submitted an event update request, you will receive a confirmation in your email inbox.

You will also receive an email when your update request is approved or denied.

Thank you!

Return To Calendar Of Events